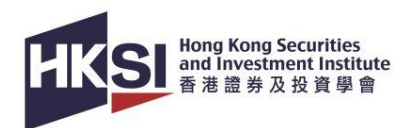

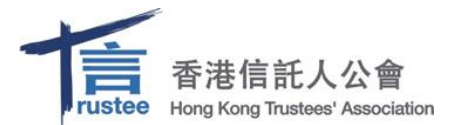

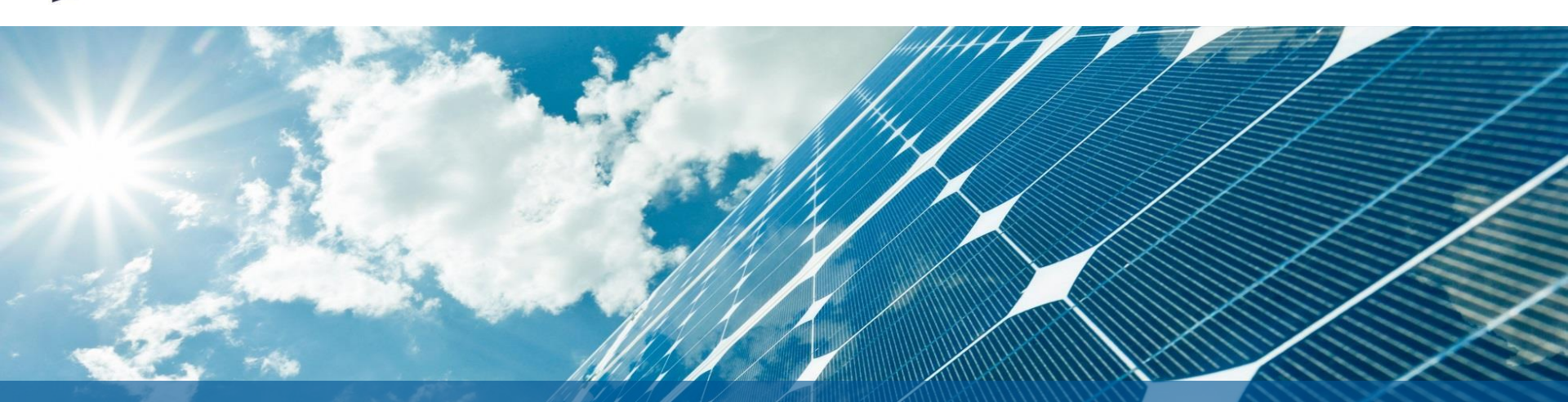

# User Guide RA13 Grandfathering Training Programme

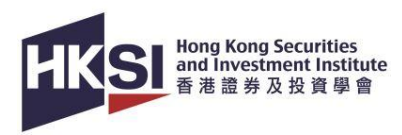

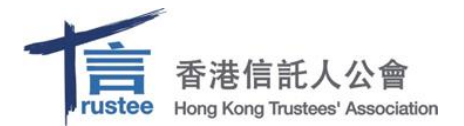

## Content

| 1.  | Overview                     | Page | 3  |
|-----|------------------------------|------|----|
| 2.  | Account Creation             | Page | 4  |
| 3.  | Course Enrolment             | Page | 5  |
| 4.  | Login Page                   | Page | 7  |
| 5.  | Launch Content of the Course | Page | 8  |
| 6.  | Navigate the eCourse         | Page | 9  |
| 7.  | Exit the eCourse             | Page | 10 |
| 8.  | Resume to the eCourse        | Page | 11 |
| 9.  | Complete the eCourse         | Page | 12 |
| 10. | Check Course Completion      | Page | 13 |
| 11. | Support                      | Page | 14 |

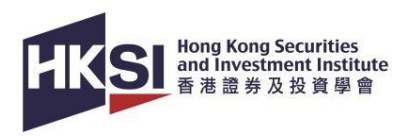

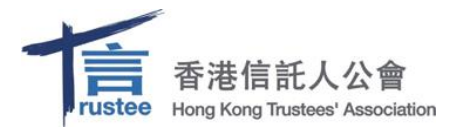

#### **Overview**

- This is the RA13 Grandfathering Training Programme.
- Upon completion of the RA13 Grandfathering Training Programme, eligible individual practitioners are exempted from taking the local regulatory framework paper (LRP) for RA 13.
- For this training, you are required to:
  - Read the study materials: Slides, and supplementary materials (if any).
  - Complete all parts of the eCourse and successfully pass the post-course assessments by achieving the required passing score.
- There are also recommended reading materials as below:

| Parts                                                                                         | Reading materials                                                                                                    |
|-----------------------------------------------------------------------------------------------|----------------------------------------------------------------------------------------------------|
| Part 1: Overview of the Legal and Regulatory<br>Framework for Securities and Futures Industry | Study Manual for Licensing Examination Paper 1                                                                                                    |
| Part 2: RA 13 Specific Regulations                                                            | <ul> <li>Extracts from Modified Study Manual of LE Paper 6 Topics 1 &amp; 2</li> <li>Trust Training Certificate Course (version 2.0) Unit 5 Module 9</li> </ul>                                                                    |
| Part 3: SFC-authorised CIS and the relevant<br>Product Codes                                  | <ul> <li>Extracts from Modified Study Manual of LE Paper 6 Topic 3</li> <li>Extracts from the Trust Training Certificate Course (version 2.0) Unit 20 - Authorised CIS and related Product Code (Grandfathered version)</li> </ul> |

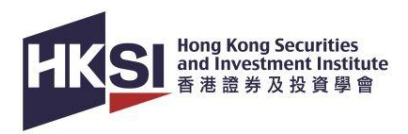

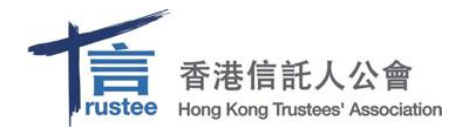

#### **Account Creation**

- If you are an LE exam candidate who enrolled in the exam between 1 January 2015 and 27 September 2017, or if you are an active individual member, please activate your previous account.
- For new users, please create your personal account on our Online Portal.
- Please visit the <u>Account Creation Video</u> for further instructions on account creation and activation.
- For HKTA members, please remember to update the "**Professional Memberships**" under PROFILE on Online Portal to enrol the eCourse at a discounted price.

|                                   |             | Professional Memberships                                                                                                    | × |
|-----------------------------------|-------------|----------------------------------------------------------------------------------------------------|---|
|                                   | JOIN US     | Organisation                                                                                                    |   |
| Professional Memberships          |             | Hong Kong Trustees Association (HKTA)                                                                                                    | ~ |
| Personal Particulars              | G ENROL NOW | Chinese Gold and Silver Exchange Society (CGSE)                                                                                                    | • |
| F Address                         |             | Chinese Securities Association of Hong Kong (HKCSA)<br>CPA Australia<br>Financial Dispute Resolution Centre (FDRC)                                     |   |
| Phone                             | ■ RECORD +  | Financial Services Institute of Australasia (FINSIA)<br>Global Association of Risk Professionals (GARP)                                                |   |
| Email                             | RECEIPT     | Hong Kong Association of Banks (HKAB)<br>Hong Kong Bar Association                                                                                     |   |
| Current Employment                | 📥 ECREDIT   | Hong Kong General Chamber of Commerce (HKGCC)<br>Hong Kong Institute of Bankers (HKIB)<br>Hong Kong Institute of Certified Public Accountants (HKICPA) |   |
| Education                         |             | Hong Kong Institute of Directors (HKIoD)                                                                                                    |   |
| Professional Qualifications       |             | Hong Kong Investment Funds Association (HKIFA)                                                                                                    |   |
| Professional Memberships          | FORM        | Hong Kong Mediation and Arbitration Centre (HKMAAC)<br>Hong Kong Securities and Futures Professionals Association (HKSFPA)                             |   |
| Regulatory License / Registration | CONTACT US  | Hong Kong Securities Association (HKSA)<br>Hong Kong Securities Professionalis Association (HKSPA)<br>Hong Kong Treasury Market Association (HKTMA)    |   |

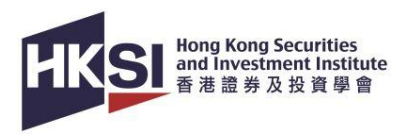

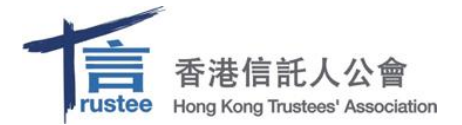

#### **Course Enrolment**

- Go to the RA13 Grandfathering Training Programme course page
- Click "APPLY ONLINE" and then click on "Add to Cart"

| Nome > Development >                                                                                                    |                              | Details          |                                                                                                    |
|----------------------------------------------------------------------------------------------------|------------------------------|------------------|----------------------------------------------------------------------------------------------------|
| Asset Management                                                                                                    | 100000                       | Code             | TEPAM24001401                                                                                                    |
|                                                                                                    |                              | Venue            | ePlatform                                                                                                    |
|                                                                                                    |                              | Relevant Subject | Type 13 - Providing depositary services for relevant CISs                                                                               |
| RA13 Grandfathering Training Programme                                                                                                    | Share to: 🕤 🧰 🚥              | Tags             | New                                                                                                    |
| de Like 0                                                                                                    |                              | Language         | English                                                                                                    |
| RA13 Grandfathering Training Programme Share ( ) ( )<br>( ( Lie 0 )<br>( ) ( ) ( ) ( ) ( ) ( ) ( ) ( ) ( ) (                                                                                                    | APPLY ONLINE                 | Level            | Introductory                                                                                                    |
|                                                                                                    |                              | Hours            | SFC:5.00, PWMA:5.00, HKTA:5.00                                                                                                    |
| Normono Societies<br>************************************                                                                                                    |                              | Fees             | All Member: HK\$1500<br>Staff of Corporate Member: HK\$1500<br>Hong Kong Trustees' Association (HKTA): HK\$1500<br>Non-Member: HK\$3000 |
| Overview                                                                                                    |                              |                  |                                                                                                    |
| Starting from 2 October 2024, depositaries of SFC-authorised collective investment schemes (CISs), unless exempted, will b<br>registered with the Securities and Futures Commission (SFC) for Type 13 regulated activity (RA 13). | a required to be licensed or |                  | < Back Add to Cart                                                                                                    |

• Login to the Online Portal and checkout within 15 minutes

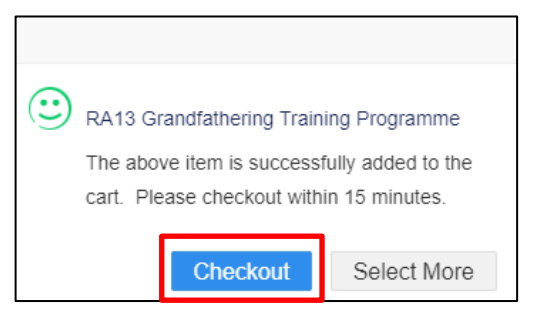

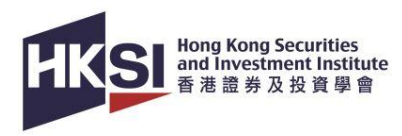

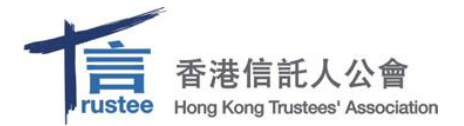

# **Course Enrolment (con't)**

• Make sure the course name and price are accurate, read the Terms and Conditions, then tick the checkbox and click "**Pay Now**".

| Checkout                               |                 |         |       |             |
|----------------------------------------|-----------------|---------|-------|-------------|
| Item                                   | Price           | eCredit |       | Sub Total   |
| RA13 Grandfathering Training Programme | HKD\$ 1,500     | -HKD\$0 |       | HKD\$ 1,500 |
| ☑I have read and agreed to the Terms   | and Conditions. |         | Total | HKD\$ 1,500 |
|                                        |                 | Pay Now |       |             |

 After completing the enrolment, please click on "CPT/Non-CPT Activity" under the "UPCOMING ACTIVITY" tab to launch the enrolled course.

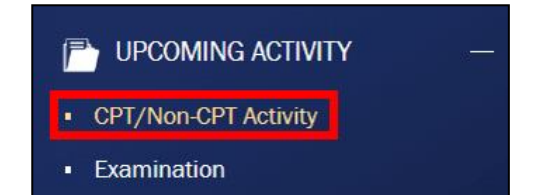

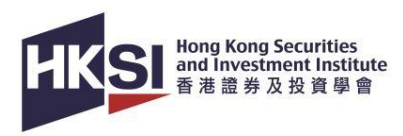

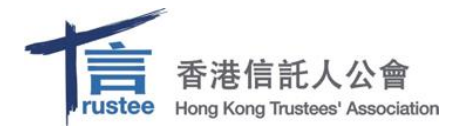

# Login Page

- Login to the HKSI Institute Online Portal: <u>https://login.hksi.org/login</u> by using your own username and password.
- Click on "CPT/Non-CPT Activity" under UPCOMING ACTIVITY tab.
- Click the "Launch Online" button and you will be redirected to the Learning Management System (LMS) page.

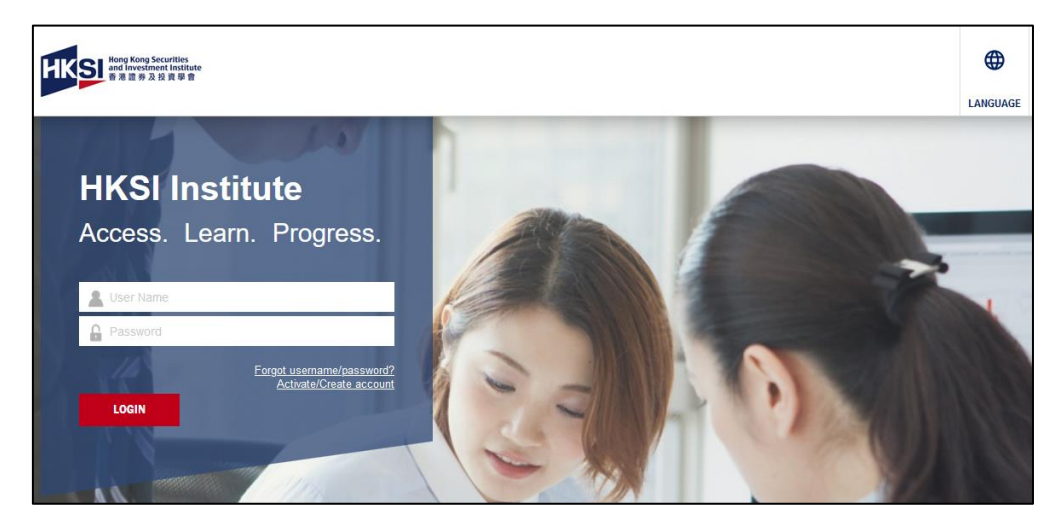

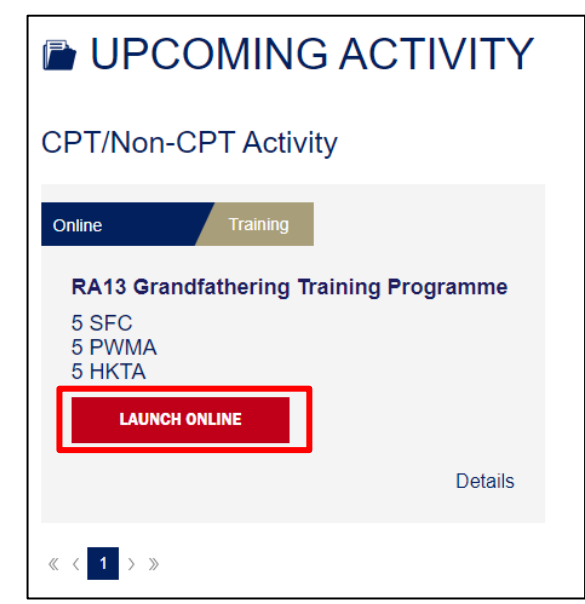

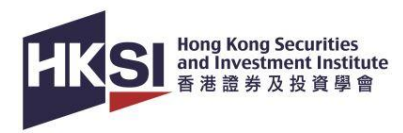

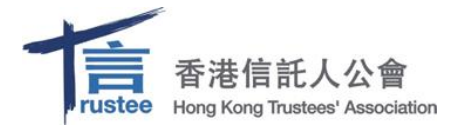

#### Launch Content of the Course

- The course consists of three parts:
  - Part 1: Overview of the Legal and Regulatory Framework for Securities and Futures Industry (2 hours)
  - Part 2: RA 13 Specific Regulations (1.5 hours)
  - Part 3: SFC-authorised Collective Investment Schemes and the relevant Product Codes (1.5 hours)
- After completing each part of the course and pass the assessment, download the additional reading materials on LMS:

|                                                      |                                                   |                  |               | Name                                              | Last Access Date                                  | Best score        | Status        |
|------------------------------------------------------|---------------------------------------------------|------------------|---------------|---------------------------------------------------|---------------------------------------------------|-------------------|---------------|
| Name                                                 | Last Access Date                                  | Best score       | Status        | RA13 Grandfathering Training Programme            | 2024-03-13 16:16:20                               | 100               | Passed 📀      |
| RA13 Grandfathering Training                         | -                                                 | -                | Not started 📀 | Part 1                                            |                                                   |                   |               |
| Programme Part 1                                     |                                                   |                  |               | Click the link above to launch the course. Please | download the reading materials after you've compl | leted the course. |               |
| Click the link above to launch the course. Please do | ownload the reading materials after you've comple | eted the course. |               | Maximum score: 100                                | Passing score: 8                                  | 0                 |               |
| Maximum score: 100                                   | Passing score: 80                                 | 0                |               | Review Learning report                            |                                                   |                   |               |
| Minimum learning duration: 0 min(s)                  |                                                   |                  |               |                                                   |                                                   |                   |               |
|                                                      |                                                   |                  |               | Part 1 - Reading Materials                        | -                                                 | -                 | Not started 📀 |

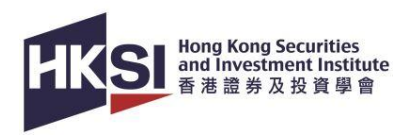

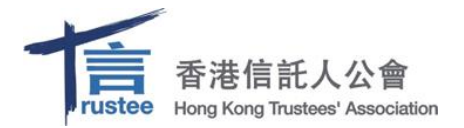

#### Navigate the eCourse

 You must go through the part(s) in sequence and cannot skip any part of the video if you view the course for the first time.

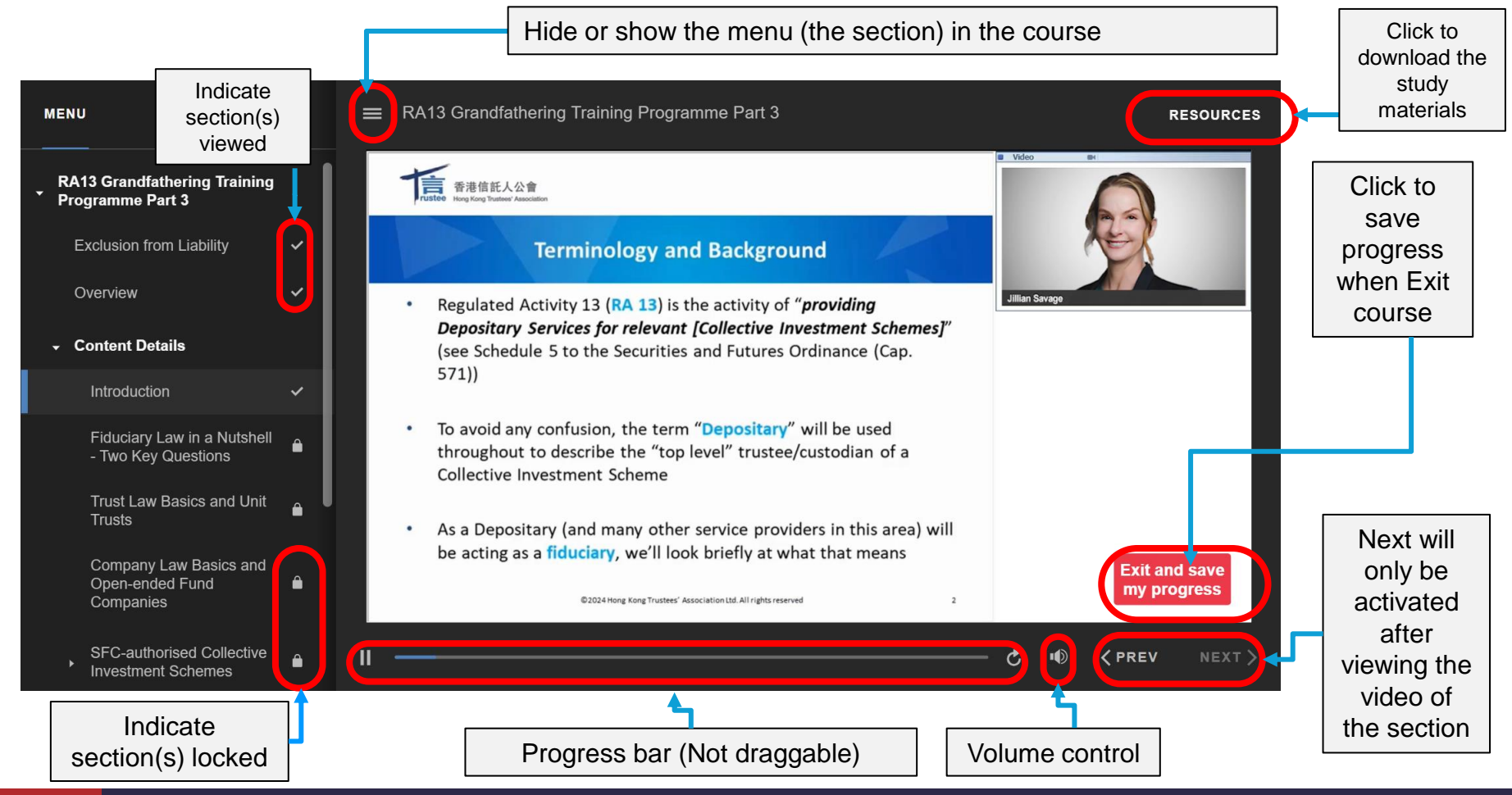

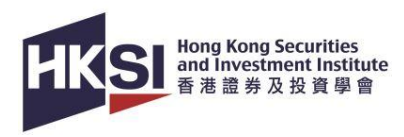

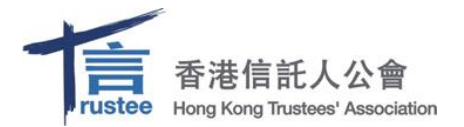

#### **Exit the eCourse**

 If you wish to exit anytime while completing the course, follow the steps below and your progress will be saved.

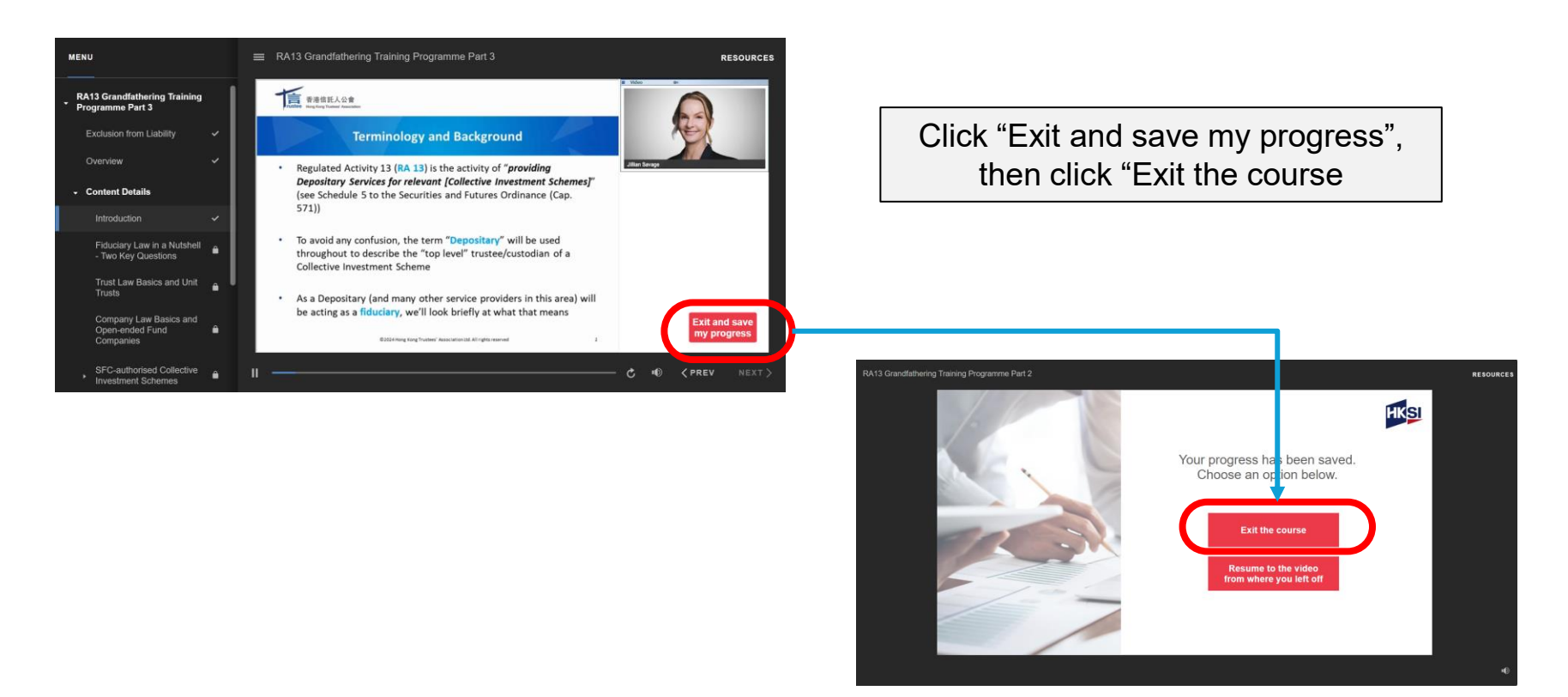

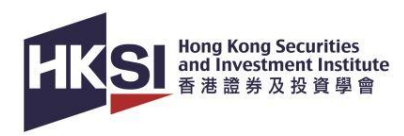

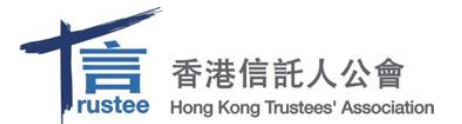

#### **Resume to the eCourse**

1. Click on the course name.

|   | Name                                             | Last Access Date    | Best score | Status        |
|---|--------------------------------------------------|---------------------|------------|---------------|
| ( | RA13 Grandfathering Training<br>Programme Part 1 | 2024-03-12 17:58:35 | 0          | In progress 📀 |

#### 2. Locate the "Resume" button and click it.

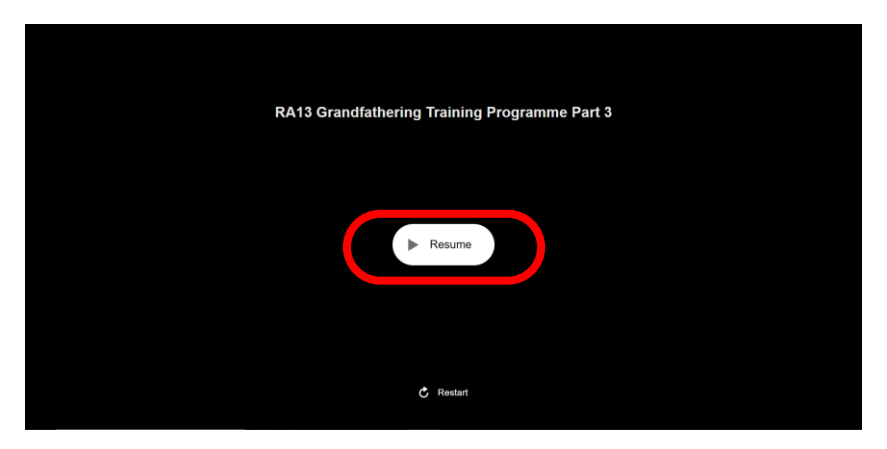

# 3.Click the "Resume to the video from where you left off" button to continue your course.

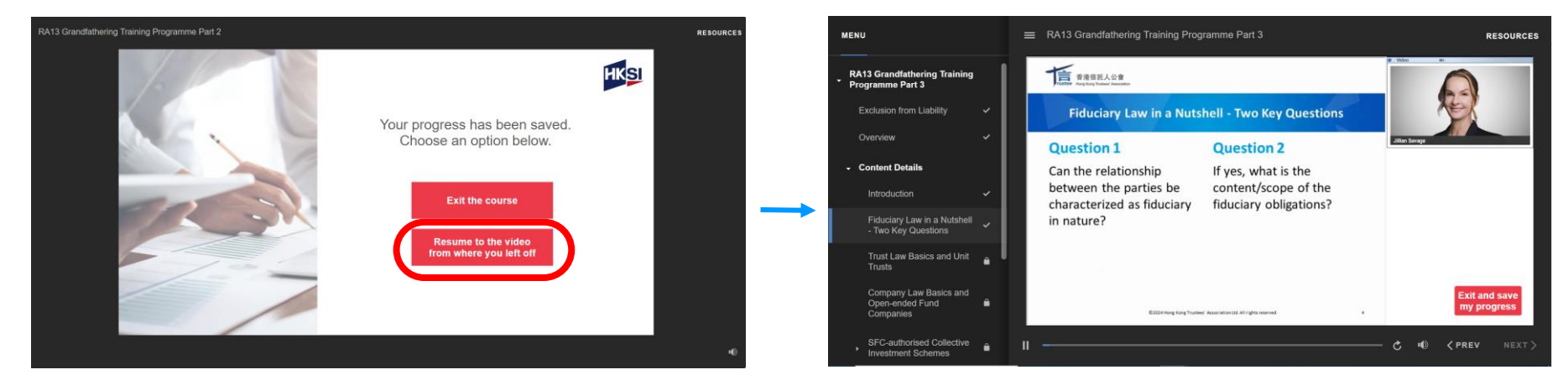

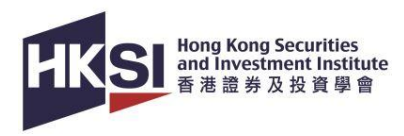

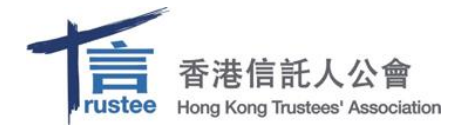

### **Complete the eCourse**

- After viewing all videos, you must complete a final assessment. To complete the course, you
  must achieve an 80% passing score on Part 1 and a 75% passing score on both Part 2
  and Part 3.
- You have unlimited attempts in the assessment until you pass it.

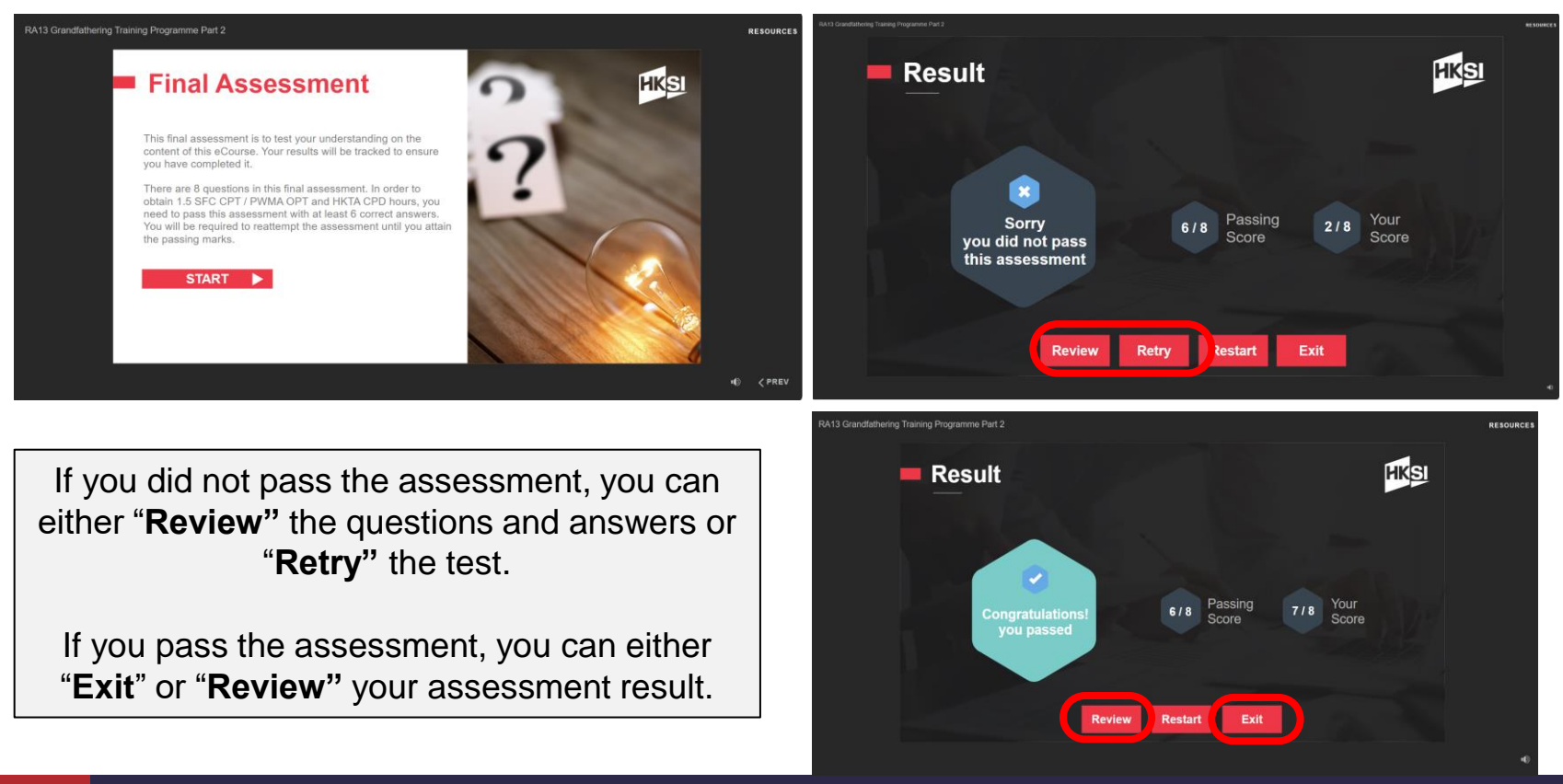

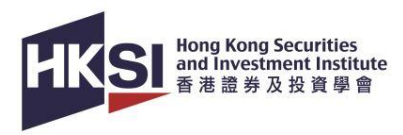

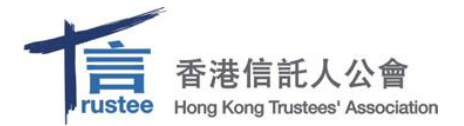

# **Check Course Completion**

- Under "Content", you will see the Status as "Passed".
- In addition, you can go to "My status", the progress bar will be filled and there is a ✓ in the last column to indicate your completion.

| Name                                                       | Last Access Date                               | Best score        | Status   |
|------------------------------------------------------------|------------------------------------------------|-------------------|----------|
| RA13 Grandfathering Training Programme<br>Part 1           | 2024-03-13 16:16:20                            | 100               | Passed 📀 |
| Click the link above to launch the course. Please down     | nload the reading materials after you've compl | leted the course. |          |
| Minimum learning duration: 0 min(s) Review Learning report | Fassing score, o                               |                   |          |
|                                                            |                                                |                   |          |

| ntent Course details           | My status |                  |   |
|--------------------------------|-----------|------------------|---|
| Progress : Co                  | ompleted  |                  |   |
| Completion criteria            |           |                  |   |
| Engagement requirement         |           |                  |   |
| Title                          |           | Requirement      | S |
| RA13 Grandfathering Training F | rogramme  | Complete/Pass it |   |
|                                |           |                  |   |

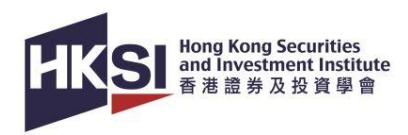

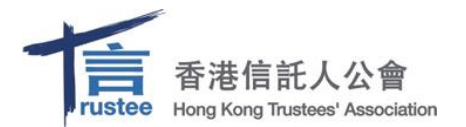

#### Support

When you encounter technical problems or if you have enquiries, please contact HKSI Institute at:

Tel: +852 3120 6100 (Education & Development Department)

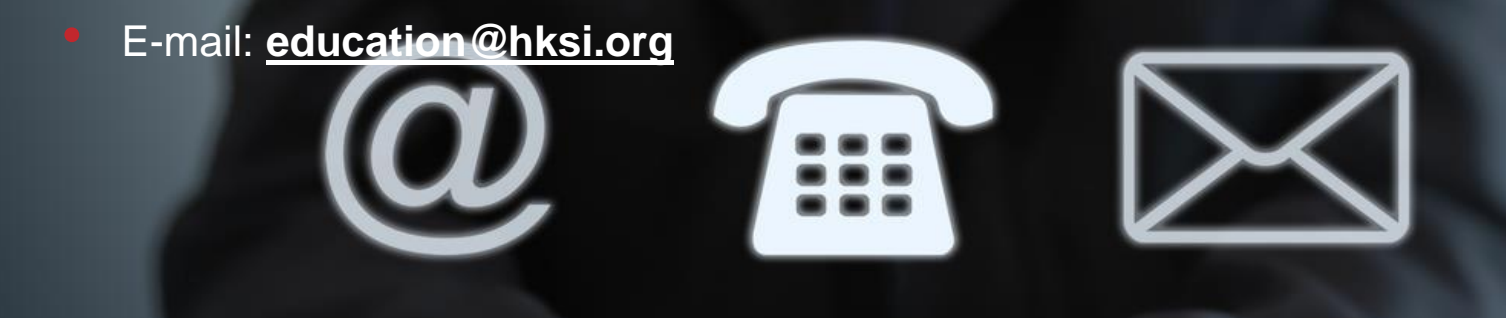